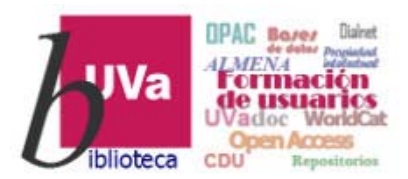

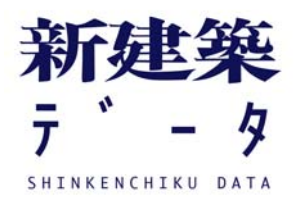

# SHINKENCHIKU DATA

## Base de datos de Arquitectura

Esta presentación está sujeta a una licencia Creative Commons Reconocimiento-NoComercial-Compartirlgual

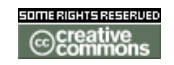

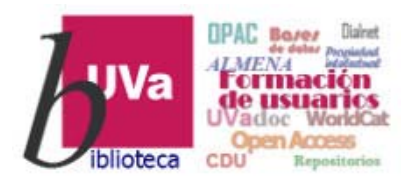

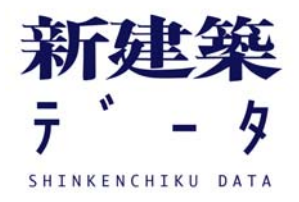

## SHINKENCHIKU DATA

<u>SHINKENCHIKU DATA</u> es una base de datos bilingüe (inglés-japonés) creada por Shinkenchiku Data Inc., que permite buscar y navegar por más de 22.000 proyectos arquitectónicos fundamentales para el estudio de la arquitectura contemporánea y que se encuentran recogidos en las tres publicaciones periódicas que edita:

- A+U publicada por primera vez en 1971 proporciona cobertura arquitectónica de todo el mundo e incluye reportajes sobre arquitectos así como ensayos de arquitectos, críticos e historiadores que contribuyen al avance del pensamiento arquitectónico.
- SHINKENCHIKU comenzó su andadura en 1925 y reúne ejemplos de arquitectura contemporánea de Japón, así como proyectos realizados por arquitectos japoneses, todo ello presentado con un gran nivel de descripción (fotografías, planos, dibujos...).
- JUTAKUTOKUSHU se lanzó en 1985 y presenta e interpreta viviendas contemporáneas, especialmente de Japón, mediante fotografías y planos detallados centrándose en su diseño como vehículo de conocimiento arquitectónico y propuesta de nuevas formas de habitar.

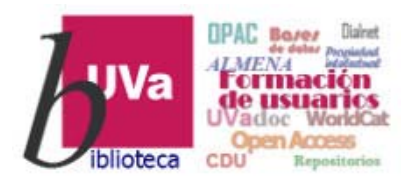

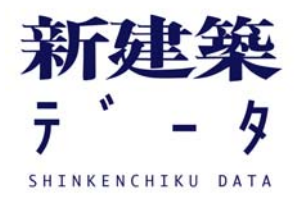

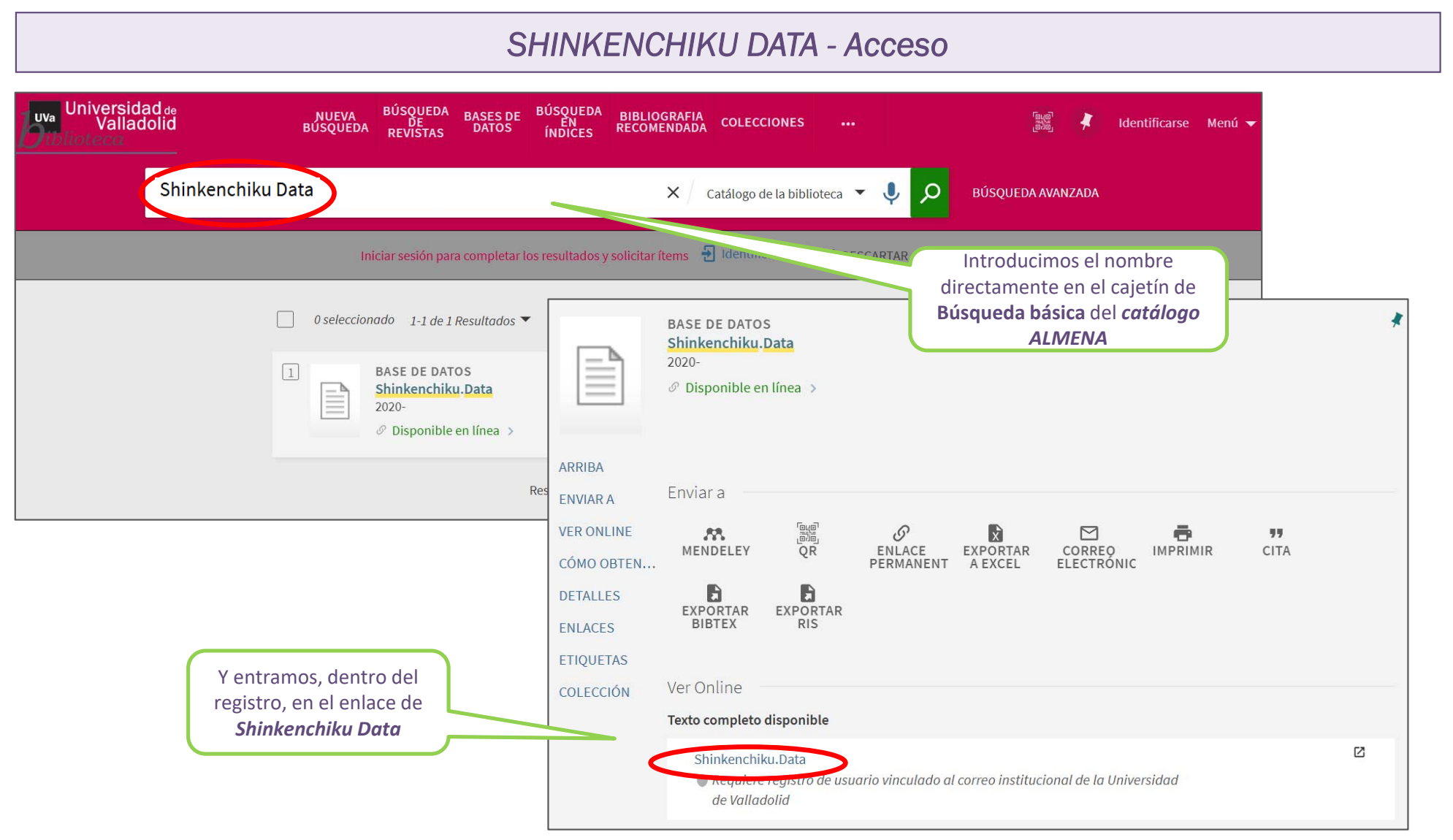

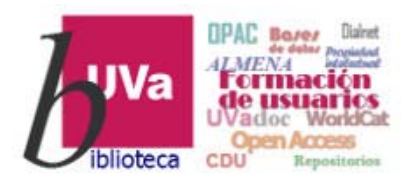

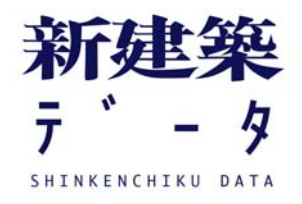

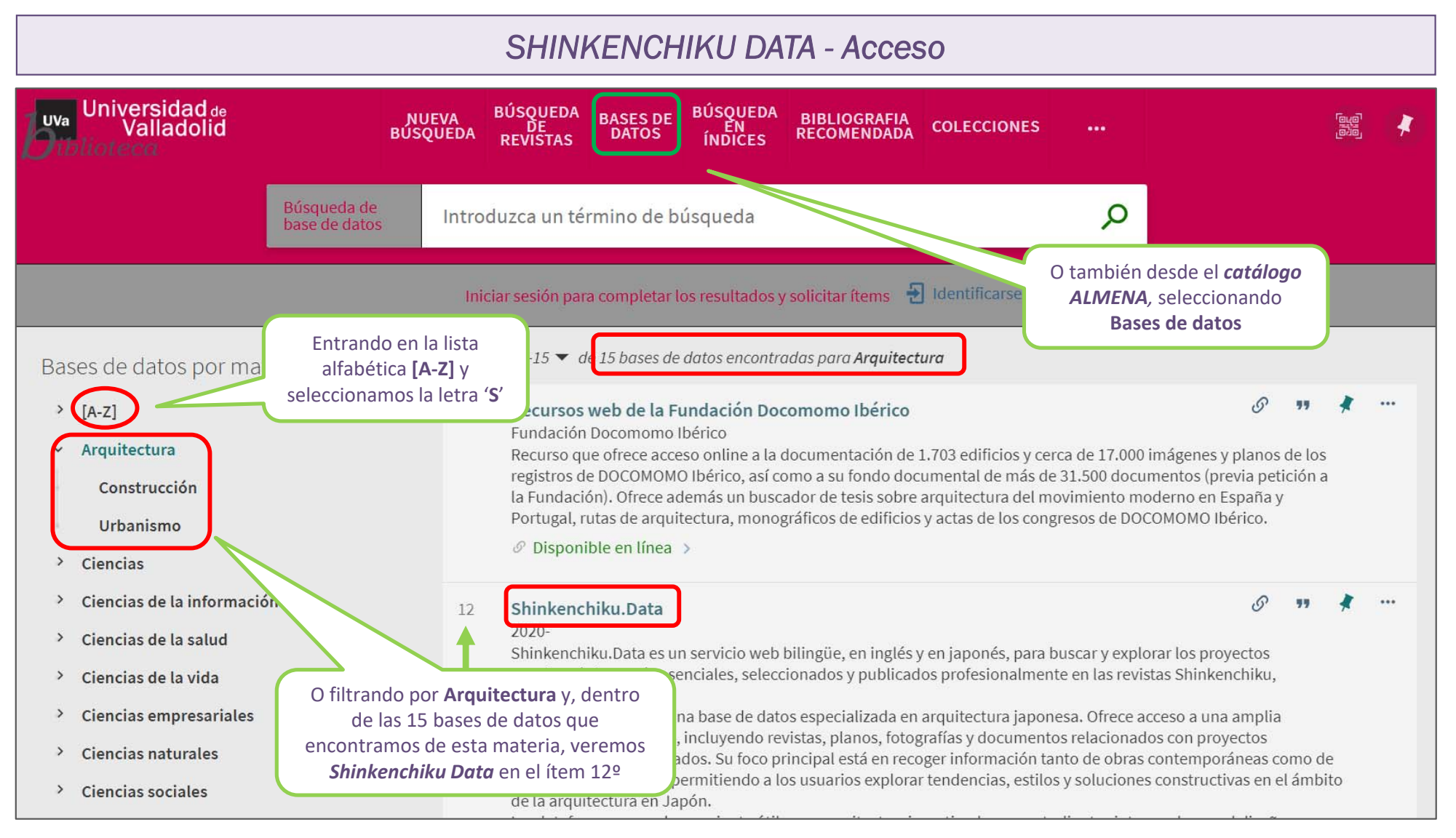

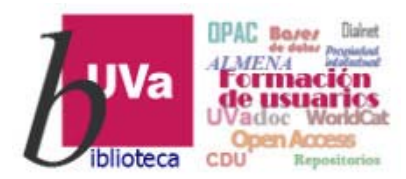

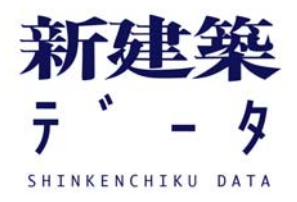

SHINKENCHIKU DATA - Acceso

## *iii MUY IMPORTANTE !!!*

El <u>acceso</u> a la base de datos *SHINKENCHIKU DATA* <u>no se realiza como en la mayoría de las</u> <u>bases de datos suscritas por la UVa</u>, es decir, directamente por reconocimiento de IP (desde dentro de la UVa) o utilizando previamente las claves-UVa (desde fuera de ella).

Tal y como se indica en la nota que figura debajo del acceso a esta base de datos, para realizarlo se requiere crear un registro de usuario vinculado a una cuenta de correo-e de la UVa

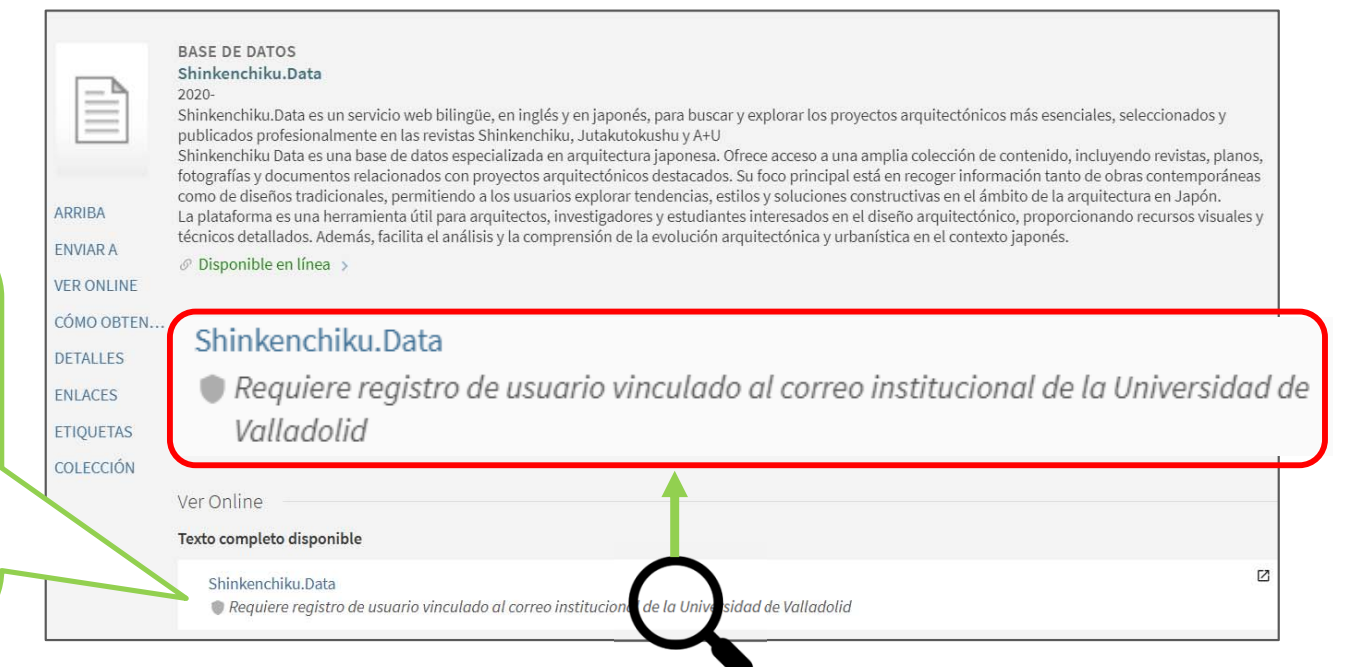

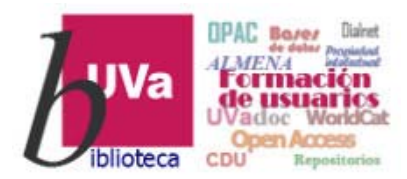

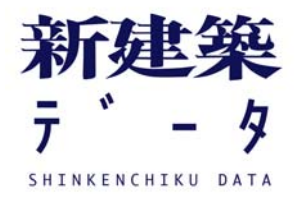

## SHINKENCHIKU DATA - Acceso

|                                                                     | Una vez dentro de Shinkenchiku Data<br>entramos en Sign-up para crear<br>nuestro registro de usuario                                                                         |  |  |
|---------------------------------------------------------------------|----------------------------------------------------------------------------------------------------|--|--|
| ID Registration —                                                   | Subscription Plans — Payment Method                                                                                                    |  |  |
| Shinkenchiku ID gives you access to all Shinkenchiku.DATA services. |                                                                                                    |  |  |
| * If you have Shinkenchiku.DA                                       | TA account registered before July 1st, 2021, you can log in with your registered E-mail address and password.                                                                |  |  |
| Full name                                                           |                                                                                                    |  |  |
| Please register using your rea                                      | l name. Registration with organization names, nicknames, etc. will not be accepted according to the User Terms / Group Terms.                                                |  |  |
| NOMBRE                                                              | APELLIDO                                                                                                    |  |  |
|                                                                     |                                                                                                    |  |  |
| E-mail address                                                      |                                                                                                    |  |  |
| nombre.apellido <mark>@uva.es</mark>                                |                                                                                                    |  |  |
| Password                                                            | No hay que olvidar que la cuenta de<br>correo-e debe ser la institucional                                                                                                    |  |  |
| Agreement of terms                                                  | Introducimos, finalmente,<br>un password conforme a<br>las indicaciones que se dan       De no ser así no reconocerá el registro y<br>no se podrá acceder a la base de datos |  |  |
| ✓ I agree to Privacy Policy.                                        |                                                                                                    |  |  |

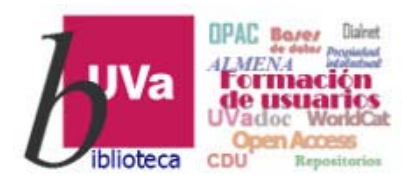

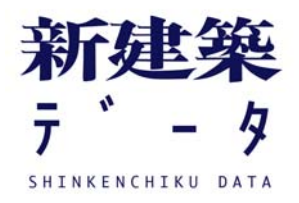

### SHINKENCHIKU DATA - Acceso

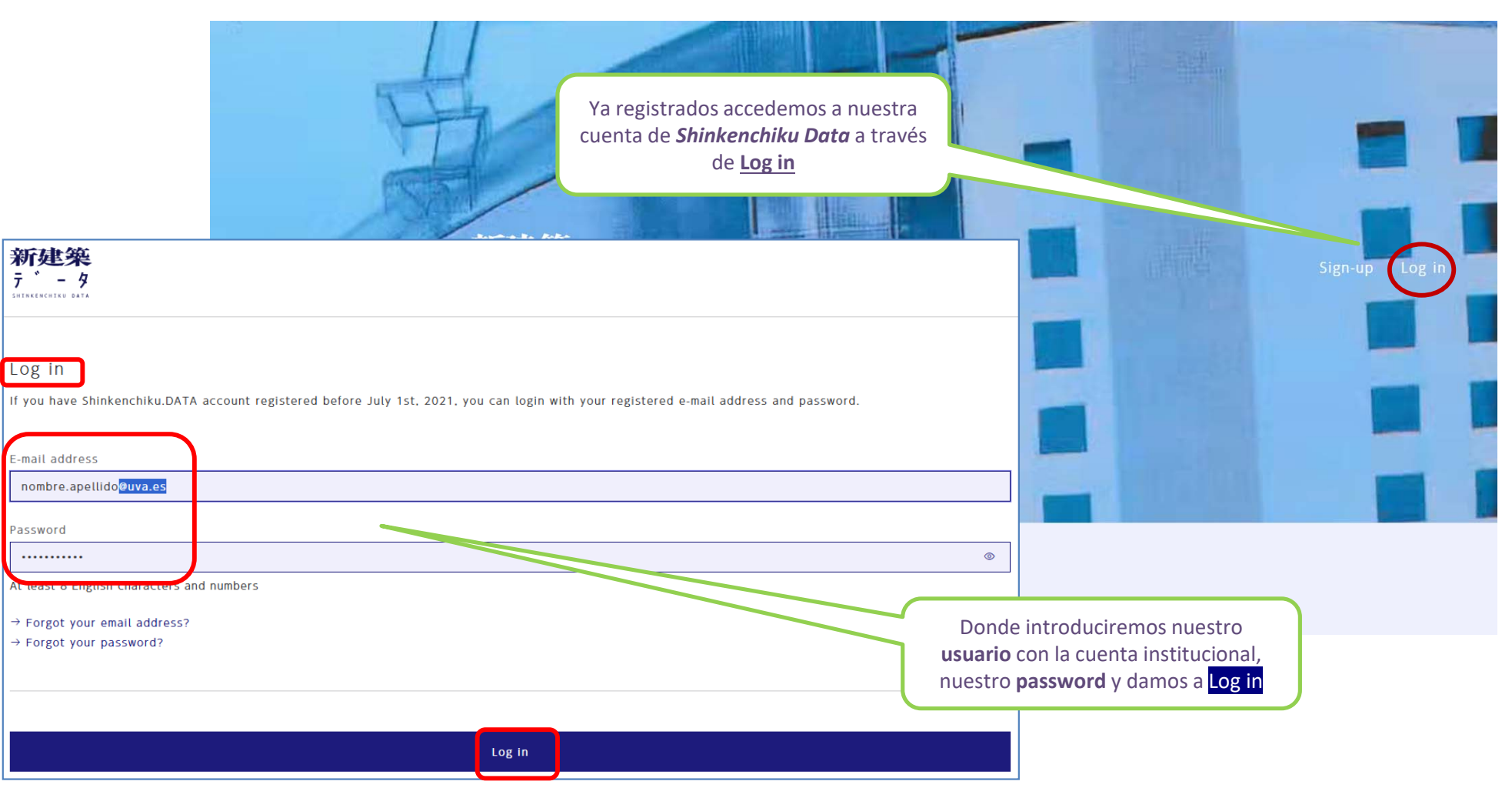

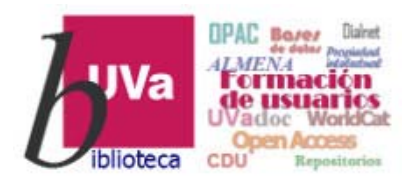

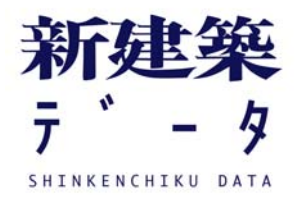

| Ja E <u>n</u>                                                                                                    | 新建築<br>デ-タ                                                                                                    | Projects Folders Map Shop                                                                                                    |
|----------------------------------------------------------------------------------------------------|----------------------------------------------------------------------------------------------------|----------------------------------------------------------------------------------------------------|
| Mizukami Kogen Prince Hote<br>Design system<br>Gunma / Accommodation / Reinforced Cond<br>Shinkenchiku 8 1987 Issue | My inio<br>Change E-mail address<br>Change Password<br>Contract Status<br>Device Management<br>Manage my organization<br>Log out<br>Membership Withdrawal Procedure | Y desde nuestra cuenta, en ester sour sour sour sour sour diversas opciones   Ful name *   Plane *   Plane |

Q Search

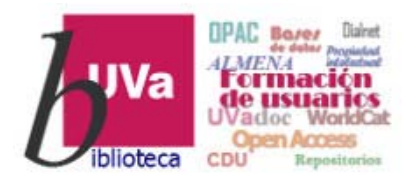

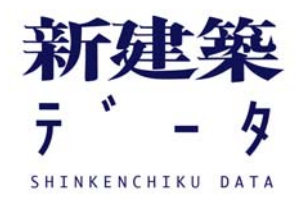

## SHINKENCHIKU DATA - Búsqueda

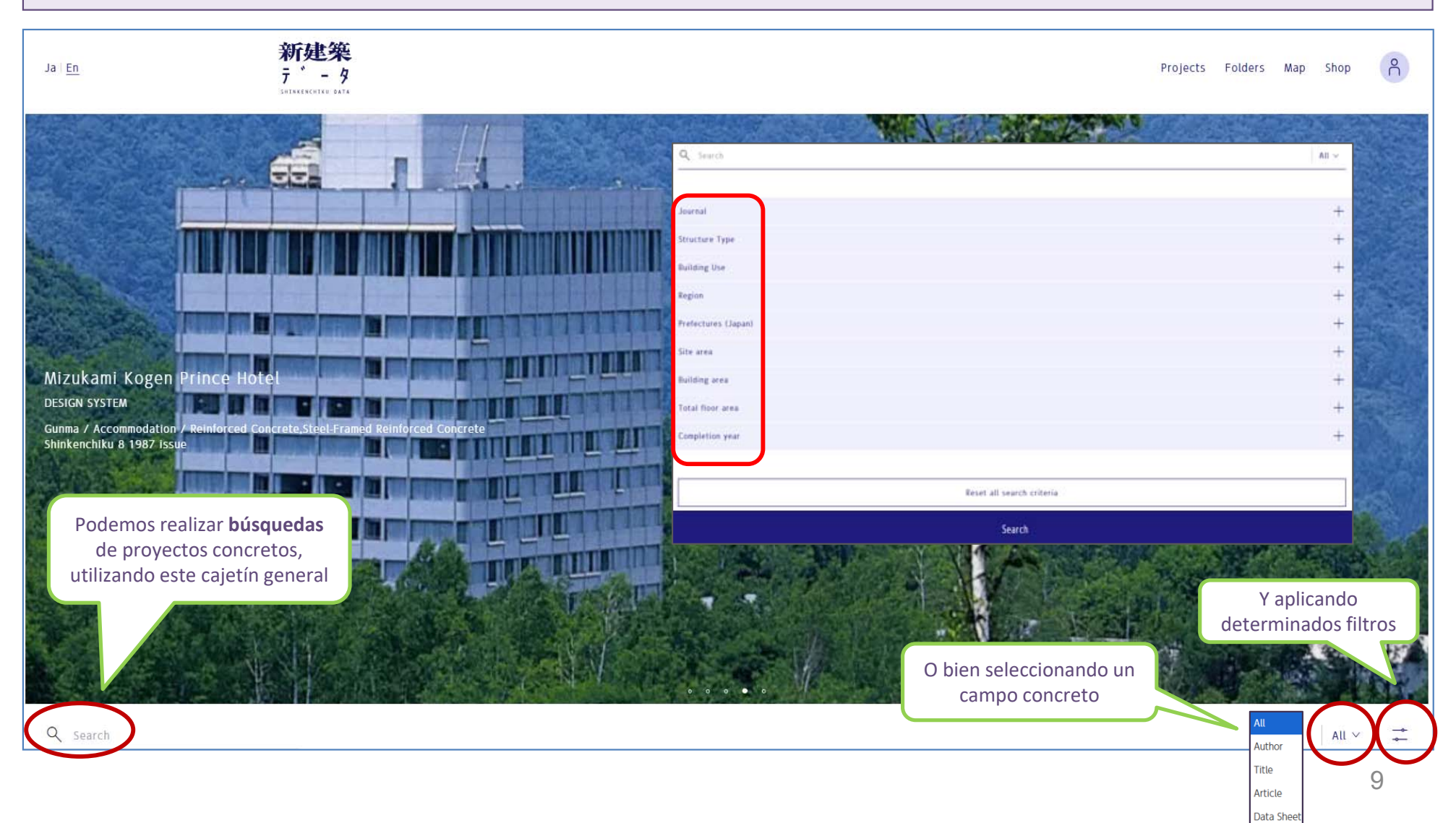

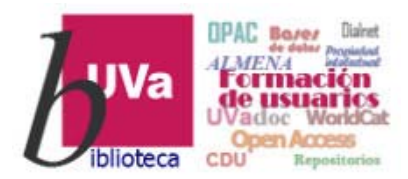

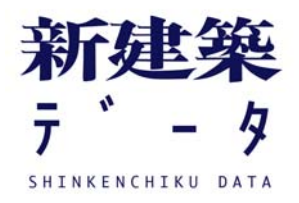

#### SHINKENCHIKU DATA - Acceso 新建築 Ja En Projects olders Map Shop ñ 7 - 4 Si deseamos visualizar los últimos proyectos incorporados a la base de datos debemos entrar en Projects ----新建築 デ- タ I I I I I I I I I I I I I I Mizukami Kogen Princ Ja i <u>En</u> Projects Folders Map Shop ĥ DESIGN SYSTEM Gunma / Accommodation Shinkenchiku 8 1987 Issu Q Search All 🗸 🛛 🎞 - 11 30 / 60 projects Sort by Newest 4 / Relevance / Total floor space - - -HOUSE WHITE D D Plain, Villa, Forest house S / salon A Teepee House Q Search ULTRA STUDIO KimuraMatsumoto Architects Atsushi Kawamoto + Mayumi Kawamoto / mA-style archit... Nagano / Housing / Wooden Kyoto / Commercial Facility / Wooden Shizuoka / Housing / Traditional Wooden Tokyo / Housing / Traditional Wooden Jutakutokushu January 2025 issue Jutakutokushu January 2025 issue Jutakutokushu January 2025 issue Jutakutokushu January 2025 Issue Entramos uno de ellos House by the temple D. A Small Library and Storehouse f... 🛛 Splitting House ۵ MACHIXPenthouse Π Shohel Kuma + Elsa Escobedo / KUMA & ELSA YokoTakalke + Katsunori Ono + Akari Sato / Yoko Takal\_ Takuto Sando + Motoo Chiba + Himari Saikawa + Mikako\_ Kelsuke Maeda / UID

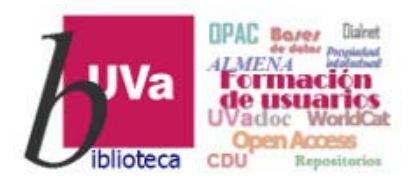

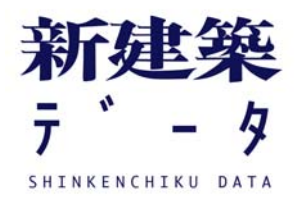

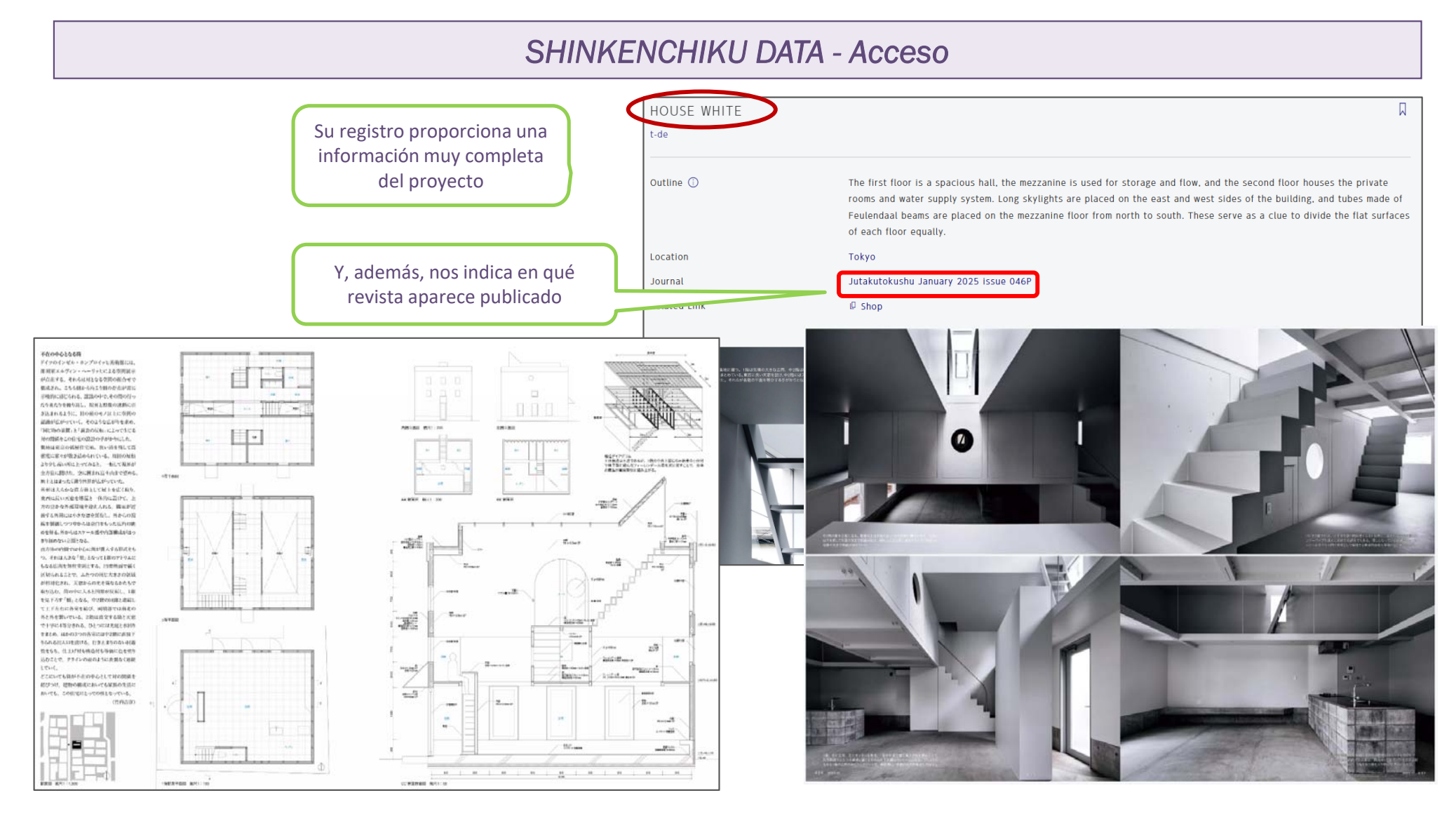

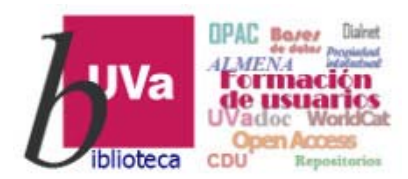

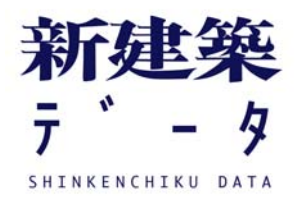

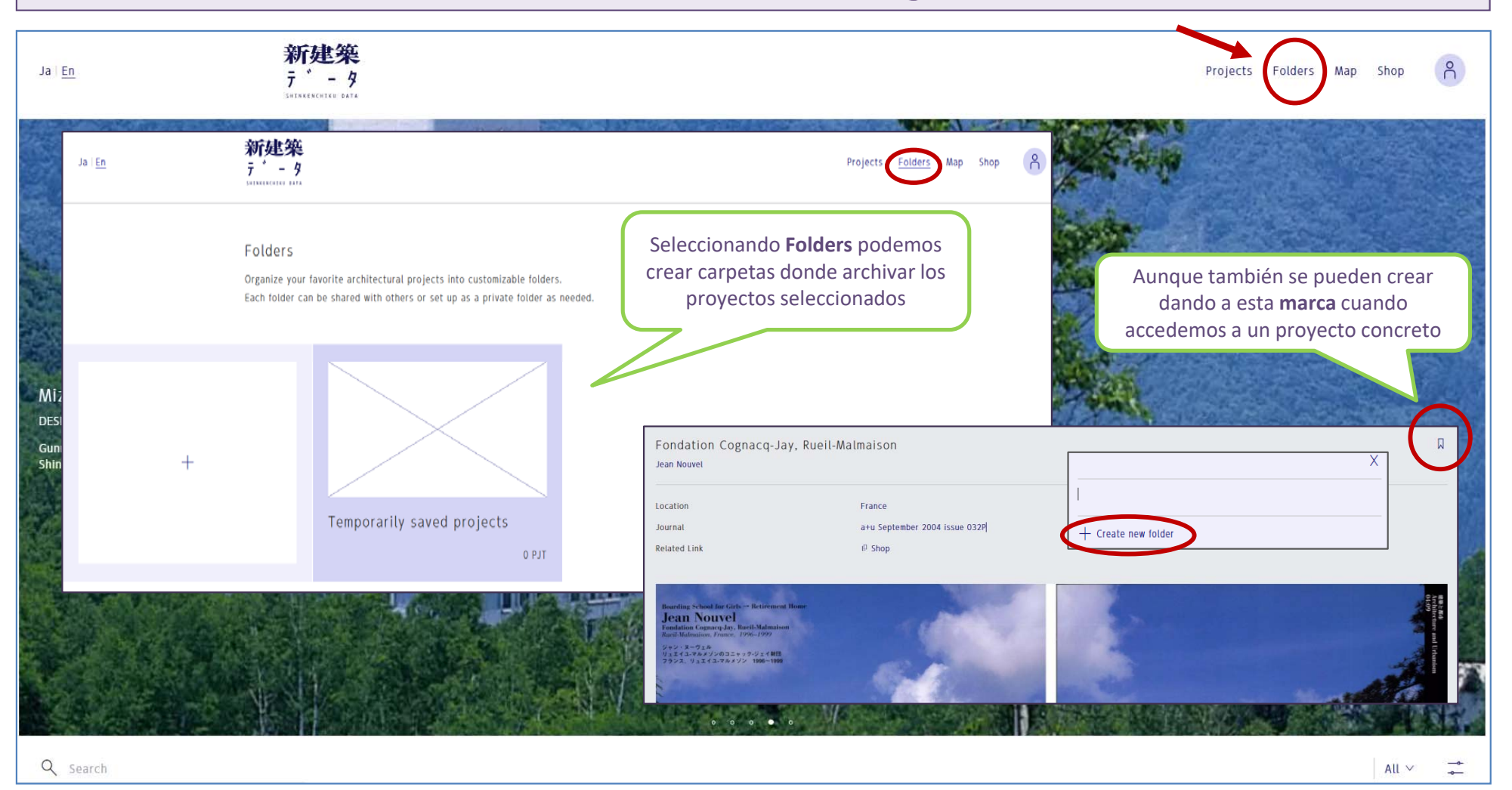

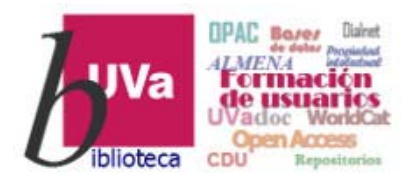

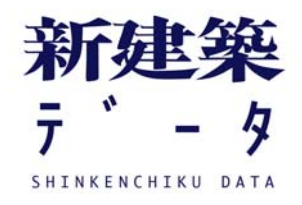

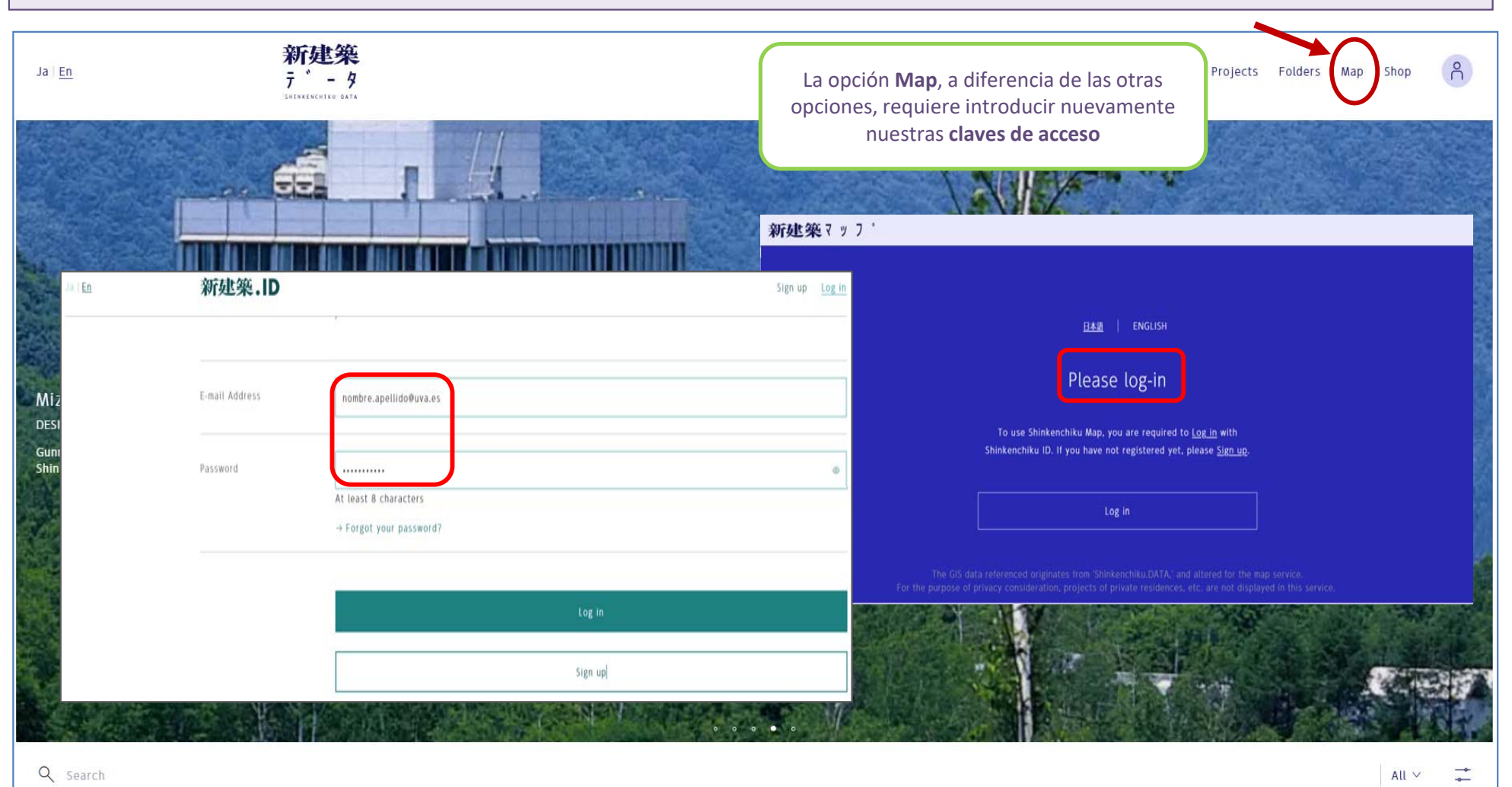

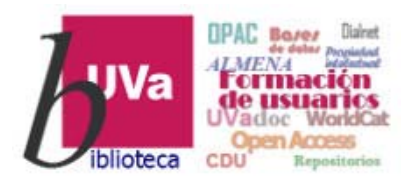

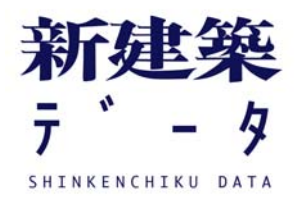

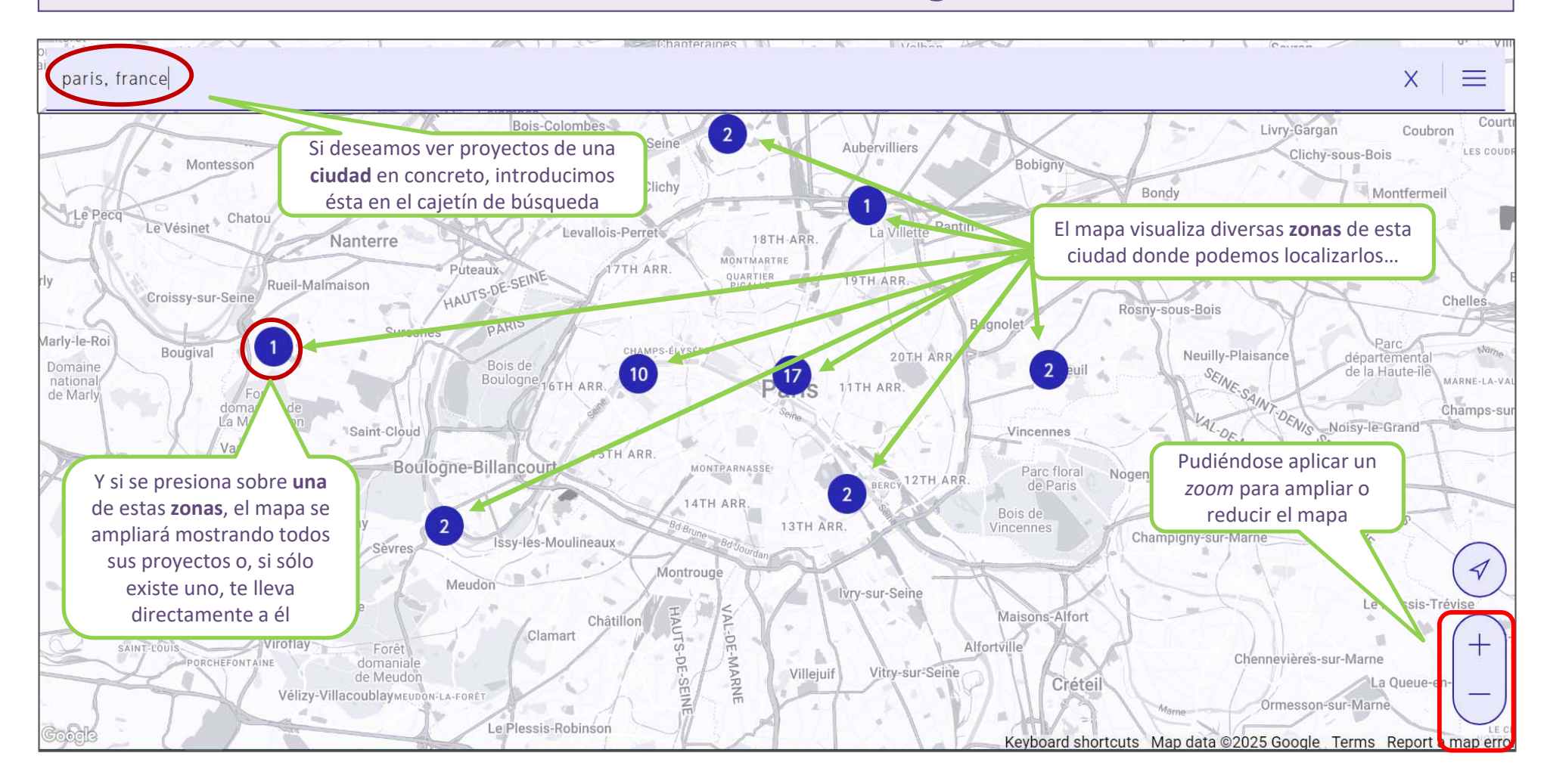

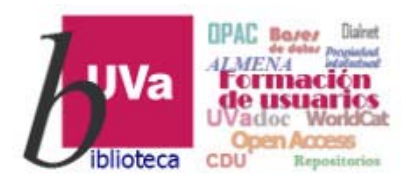

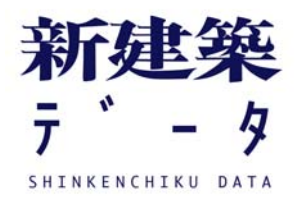

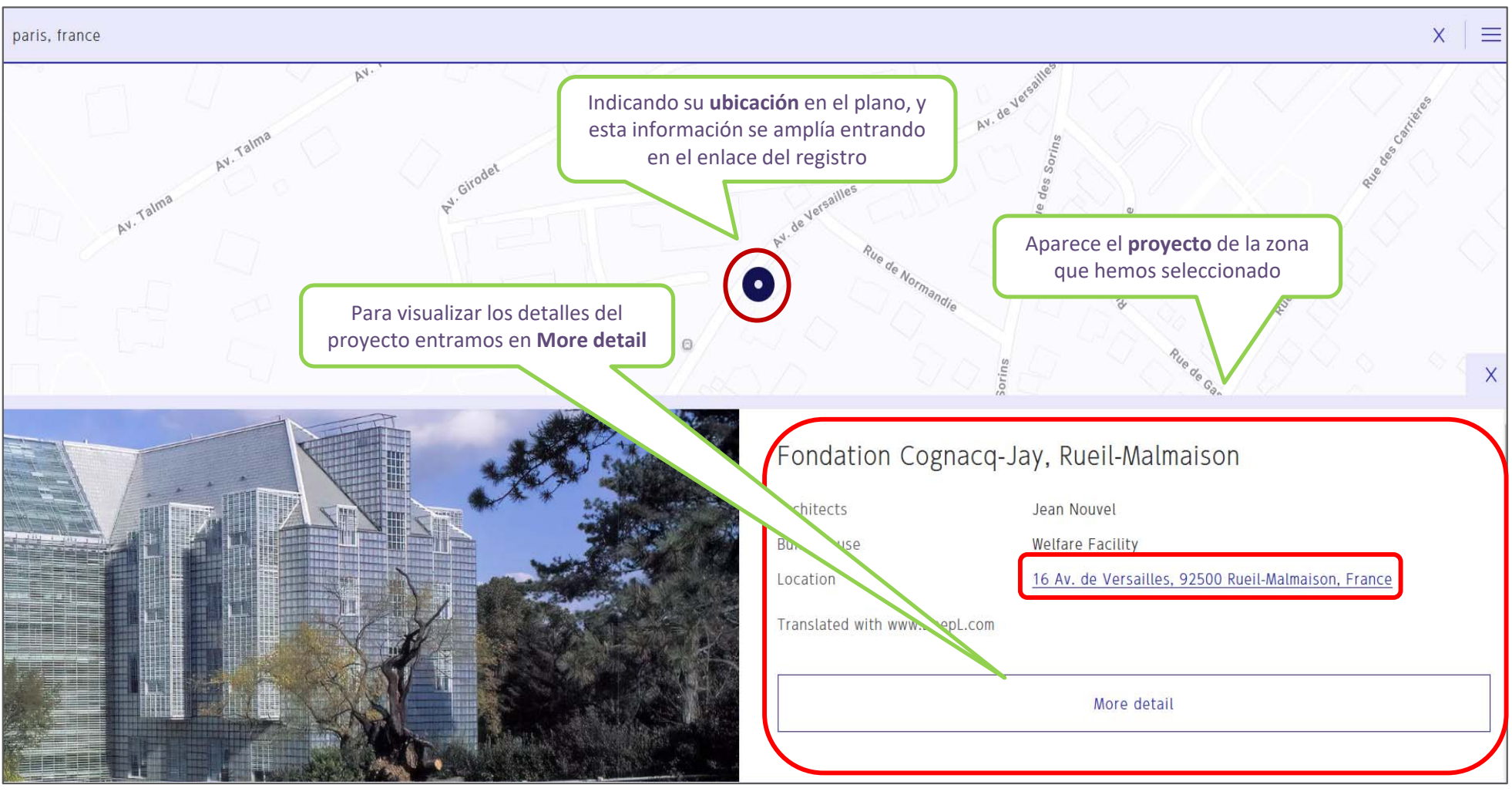

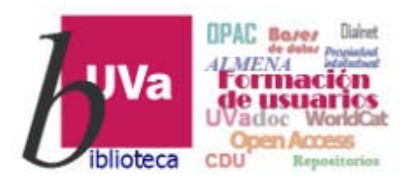

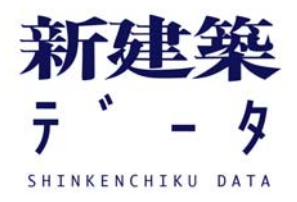

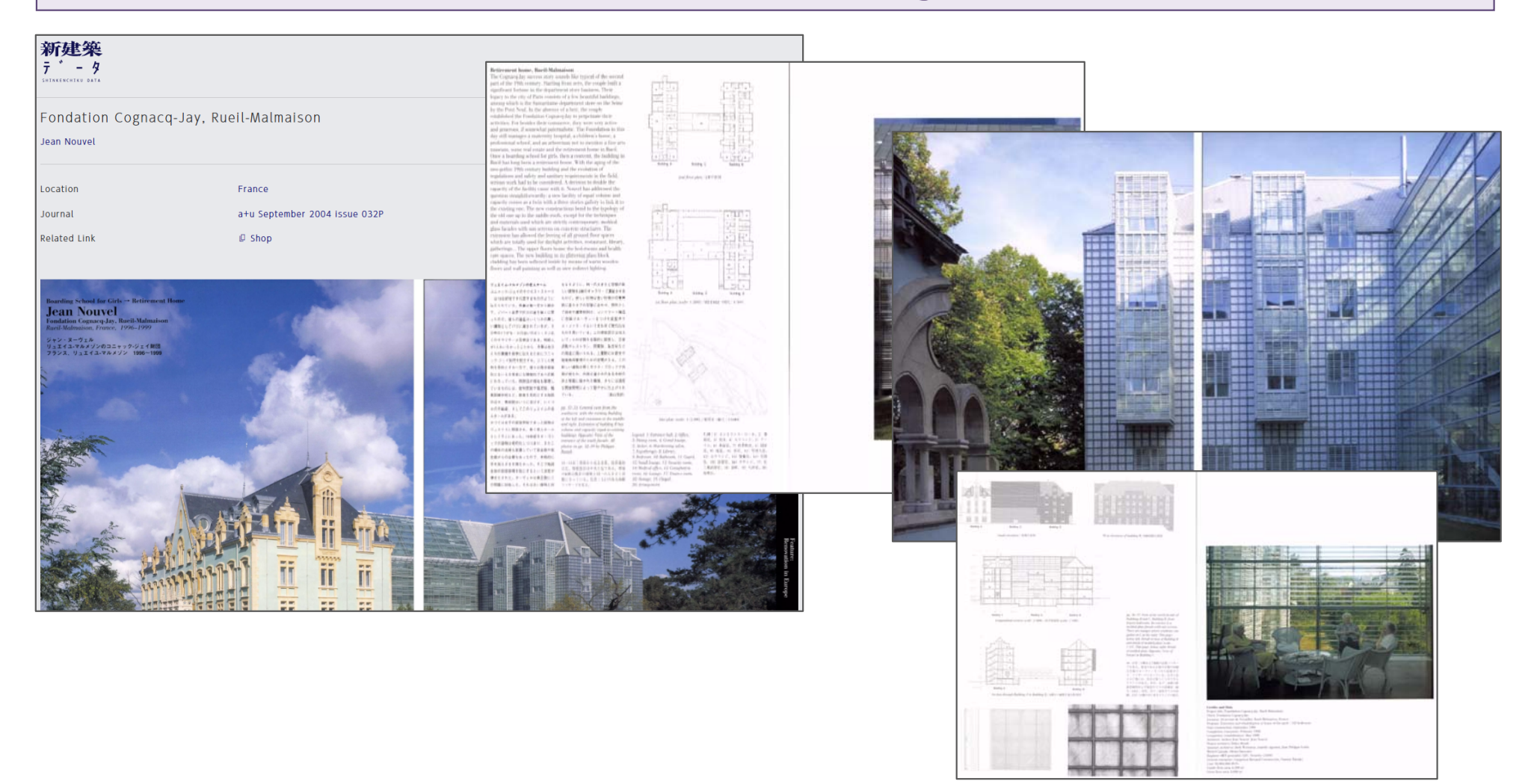

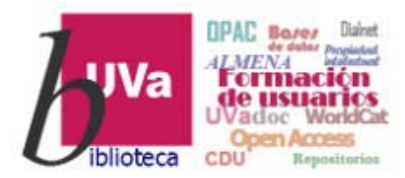

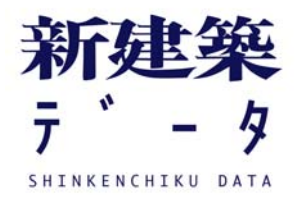

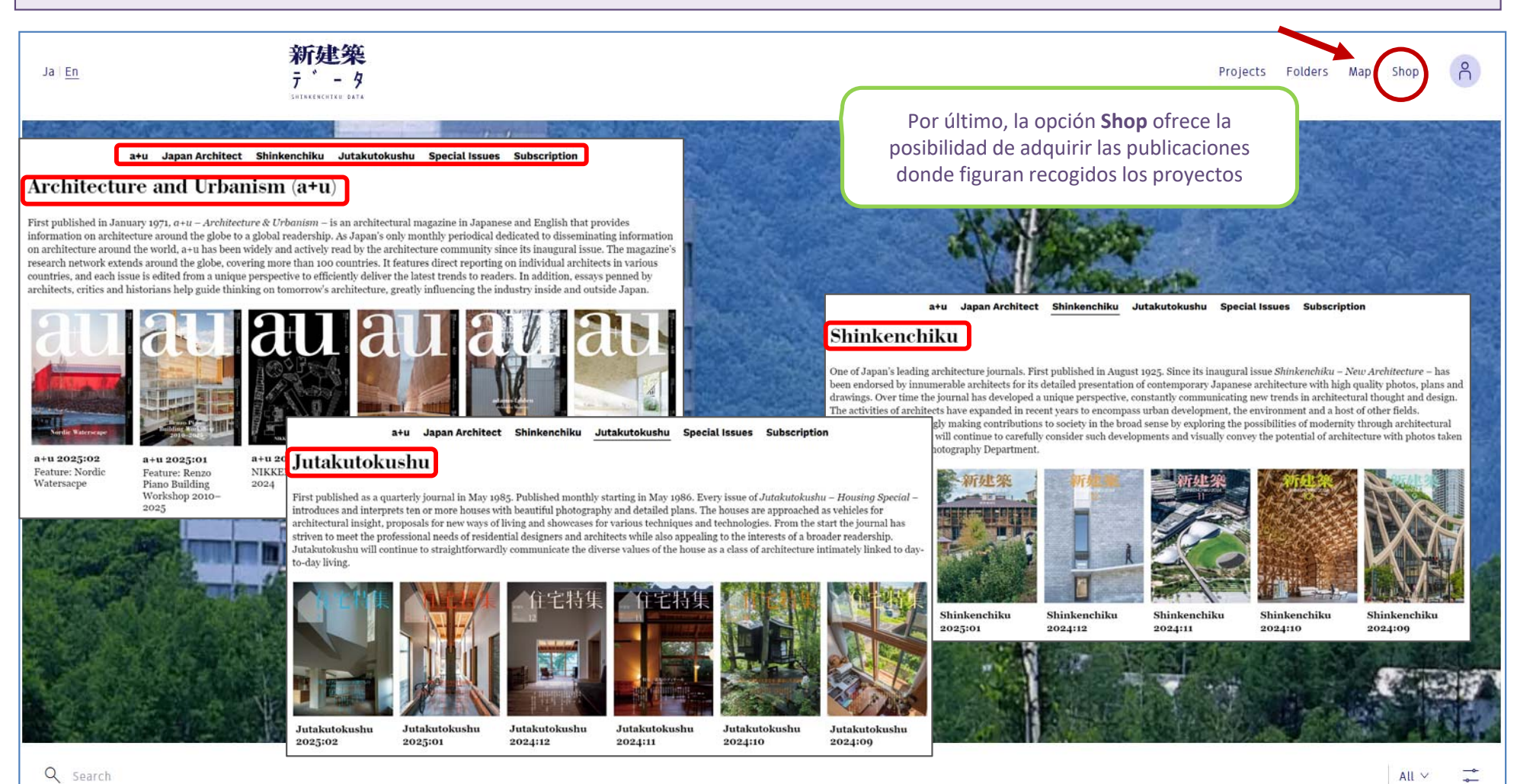

17

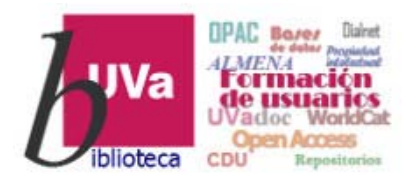

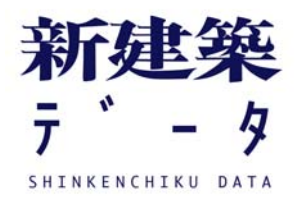

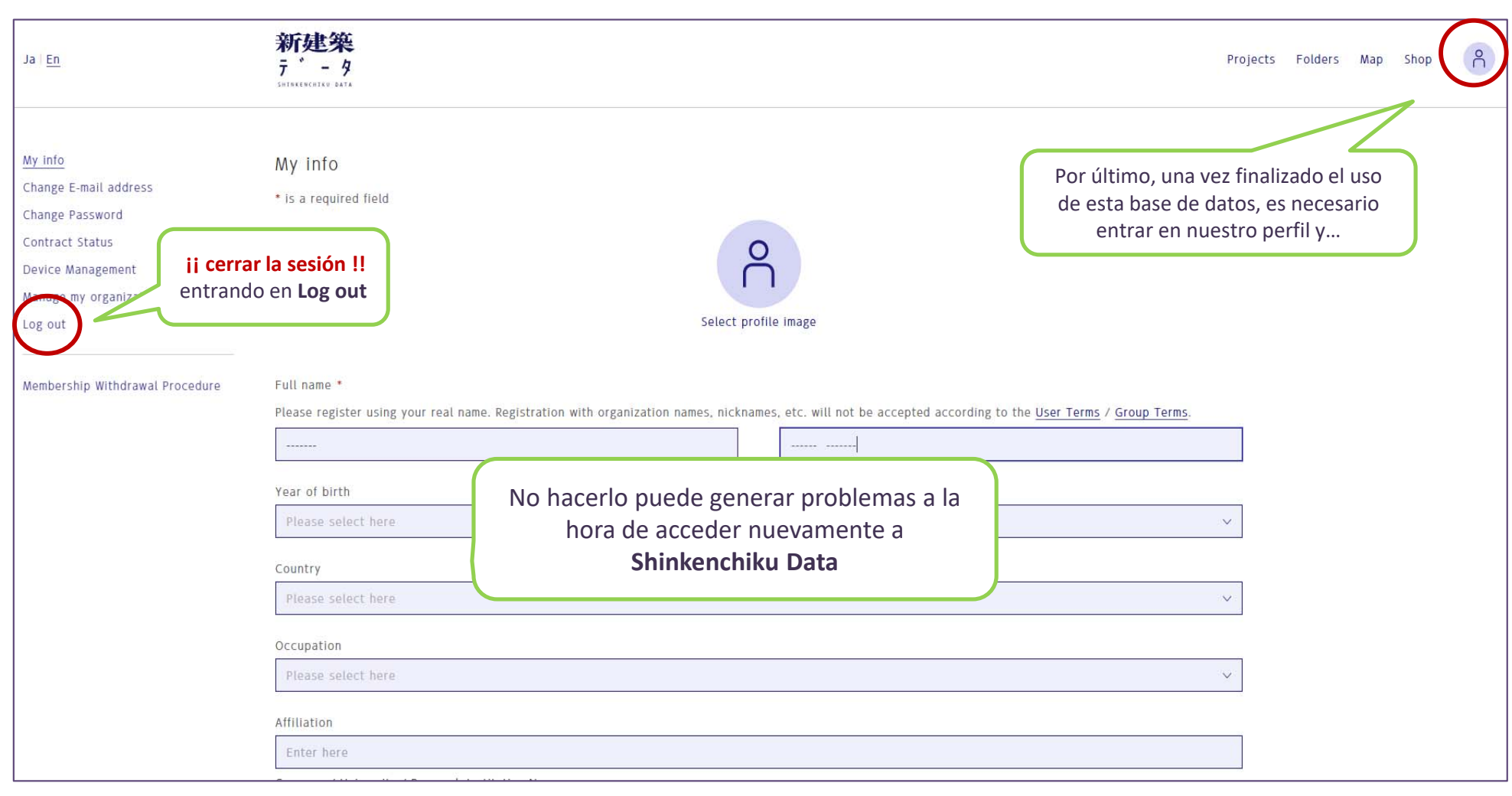